# **ST60 MaxiView** Owner's Handbook

Document number: 81156-2 Date: 1st April 2001

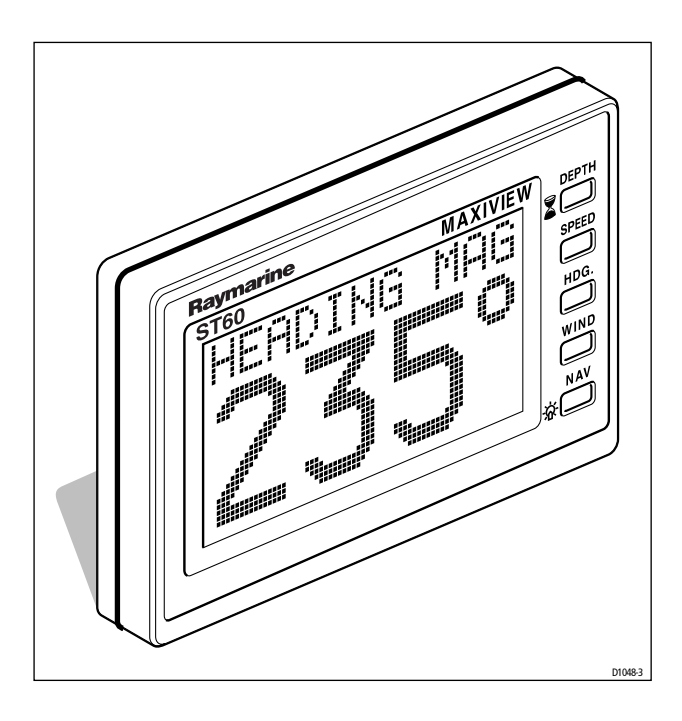

#### ST60 MaxiView™

Autohelm and SeaTalk are registered trademarks of Raymarine Ltd.

The information in this handbook was correct at the time it went to press. Raymarine operates a policy of continuing improvement and updating and therefore reserves the right to change the product specification without notice. Liability cannot be accepted for inaccuracies or omissions.

Copyright © Raymarine Ltd 2001

## Contents

| Introductionv                              |
|--------------------------------------------|
| Package contents vii                       |
| Chapter 1: Installation1                   |
| 1.1 Siting 1                               |
| 1.2 Mounting procedure (cockpit/bulkhead)2 |
| 1.3 Bracket Mounting2                      |
| 1.4 Flush Mounting                         |
| 1.5 Power supply                           |
| Chapter 2: Remote Installation5            |
| 2.1 SeaTalk Socket Installation 5          |
| Cabling 5                                  |
| 2.2 Mounting/Cabling                       |
| 2.3 Bulkhead bracket installation7         |
| Chapter 3: Fault Finding and Maintenance9  |
| 3.1 Fault Finding9                         |
| 3.2 Maintenance                            |
| Instrument9                                |
| Cabling9                                   |
| Advice9                                    |
| Chapter 4: Operation11                     |
| 4.1 Introduction                           |
| Full mode11                                |

i

|           | Cruising mode 1            | 1  |
|-----------|----------------------------|----|
|           | Race mode 1                | 2  |
| 4.2       | Full Mode 1                | 3  |
|           | Depth 1                    | 3  |
|           | Speed Key 1                | 4  |
|           | HDG Key 1                  | 5  |
|           | Wind Key 1                 | 6  |
|           | NAV Key 1                  | 7  |
|           | Timer Control 1            | 8  |
|           | 4.3 Cruising Mode 1        | 9  |
| 4.4       | Race Mode 1                | 9  |
|           | Remote Timer Operation 1   | 9  |
| 4.5       | Remote Control 2           | 21 |
|           | Operation 2                | 21 |
| 4.6       | LCD Illumination 2         | 21 |
| Chapter 5 | 5: Calibration Procedures  | 23 |
| 5.1       | Basic Calibration          | 23 |
| 5.2       | Intermediate Calibration 2 | 26 |
| 5.3       | Extended Calibration       | 27 |
|           | Calibration On/Off2        | 27 |
|           | Damping2                   | 27 |
|           | Boat Show                  | 27 |
|           | Exit Extended Calibration2 | 27 |

## Introduction

Congratulations. You are now the owner of an ST60 MaxiView intelligent SeaTalk repeater. This instrument will provide you with access to the full range of SeaTalk performance and navigational information via a single instrument lead.

Whatever your type of boat, power or sail, MaxiView gives you a large scale display of unprecedented clarity, as a result of the advanced super-twist LCD display technology used.

The waterproof construction incorporates a 5-button control system, and large format, scratch resistant display window. As an alternative, the MaxiView can be controlled by a SeaTalk remote control unit (A25006).

The MaxiView repeater can be mast or cockpit mounted on sailing yachts using one of our custom Autohelm 2-unit (D186) or 4-unit (D184) mounting pods.

When used in a full SeaTalk system the ST60 MaxiView can display:

- Water Depth
- Deep Alarm Warning
- Shallow Alarm Warning
- · Sea Temperature
- · Current Boat Speed
- · Average Speed
- Timer
- Maximum Speed
- Trip Log
- Total Log
- Current/Locked Magnetic Heading
- VMG
- True and Apparent Wind Direction
- True and Apparent Wind Speed
- · Wind Beaufort Strength
- · Heading on Next Tack

If the boat's system contains a radio navigation receiver (with SeaTalk output or an NMEA 0183 interface), the following information is also available:

- Speed Over Ground
- Course Over Ground
- · Bearing to Waypoint
- Cross Track Error
- Latitude (current position)
- Longitude (current position)
- Time and date (if available from navigation receiver)
- · Estimated Time of Arrival at Waypoint
- Tidal Vector
- Velocity Made Good Over Ground
- Velocity Made Good to Waypoint

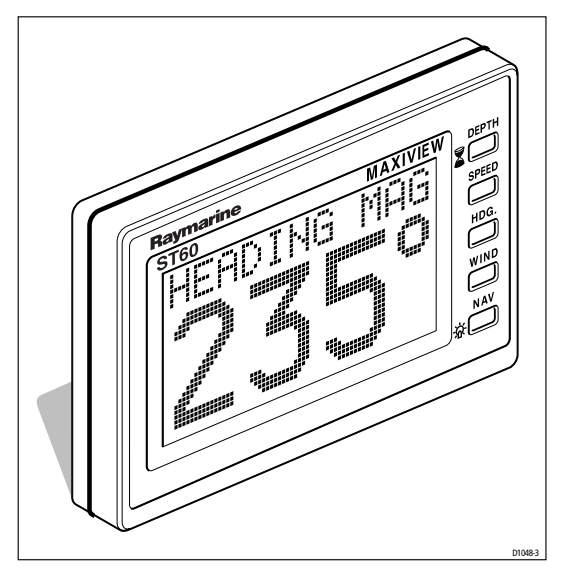

## **Package contents**

The ST60 MaxiView contains the following items:

- Item 1 ST60 MaxiView instrument.
- Item 2 Fixing studs (2).
- Item 3 Thumb nuts (2).
- Item 4 Fitting template.
- Item 5 Instrument cover.
- Item 6 Owner's Handbook. A Warranty document is included at the rear of the handbook.
- Item 7 Dealer list.

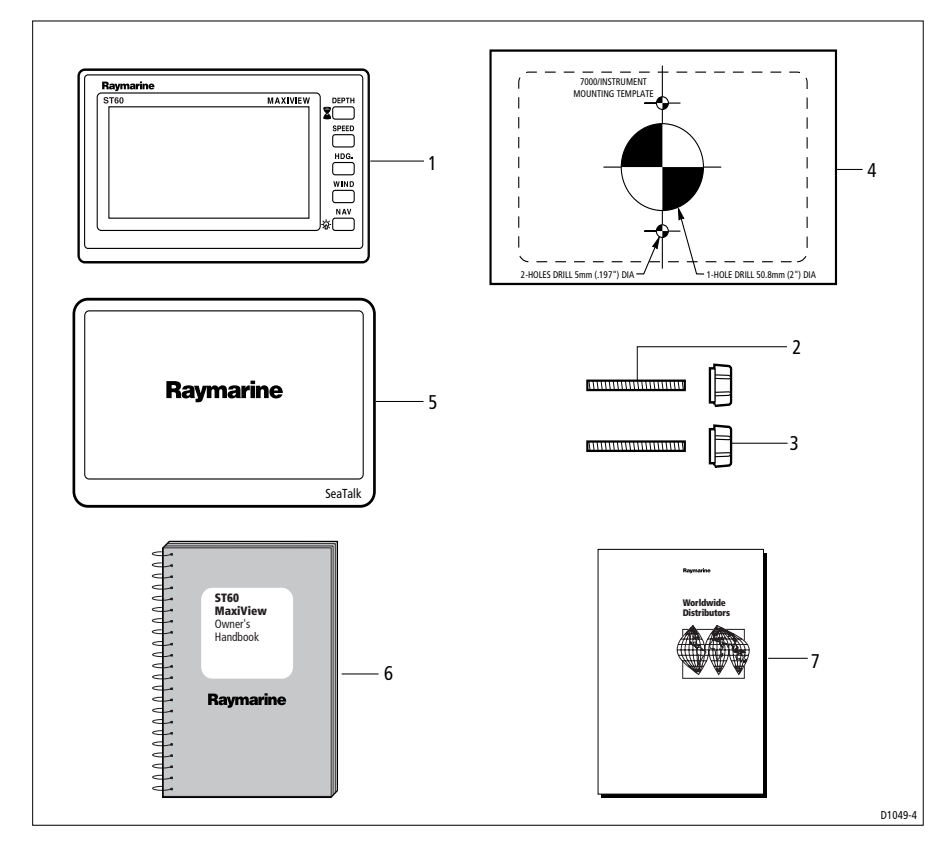

## **Chapter 1: Installation**

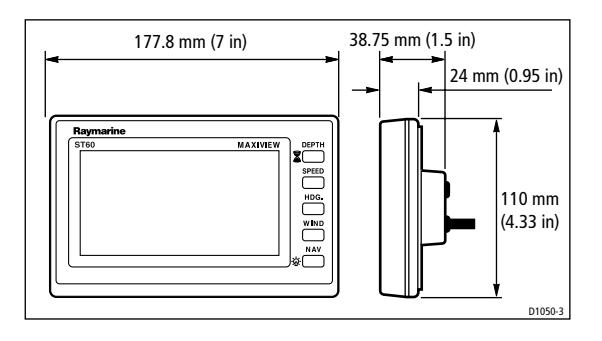

#### 1.1 Siting

The ST60 MaxiView can be mast, helm or cockpit/bulkhead mounted. When mast or helm mounting the MaxiView requires a custom Autohelm mast or stormrail mounting pod:

2 unit Mastpod-D186

4 unit Mastpod-D184

Single unit ST60 Helmpod - D171

**Note:** *Installation procedures for helm and mast mounting are covered in the Instrument Pod handbook.* 

Site the MaxiView where it is:

- easily readable by the helmsman.
- protected from physical damage.
- at least 230 mm (9 in) from a compass.
- at least 500 mm (20 in) from radio receiving equipment.
- · accessible from behind for ease of installation and cable running.

**Note:** To prevent the accumulation of moisture, the ST60 MaxiView breathes through a small vent in the connector boss. The rear of the MaxiView must, therefore, be sited where it is protected from possible contact with water.

The ST60 MaxiView is fitted with a foam gasket that forms a watertight seal between the rear case and the installation face.

1

#### 1.2 Mounting procedure (cockpit/bulkhead)

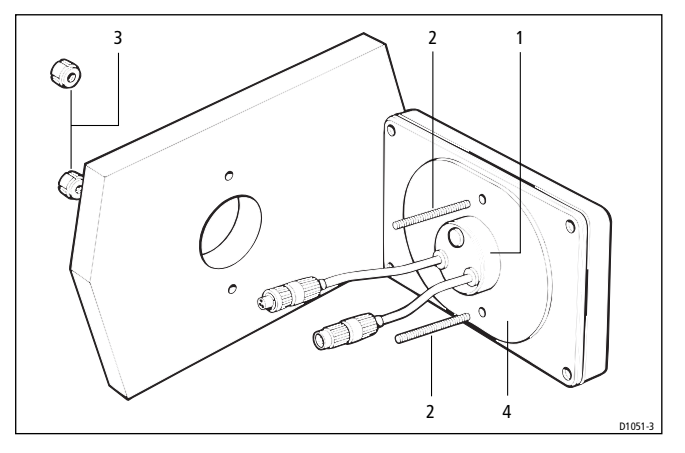

1 Connector boss 2 Fixing studs 3 Thumb nuts 4 Sealing gasket

- 1. Make sure the surface to which the MaxiView is to be mounted is smooth, flat and clean.
- Use the template (supplied) to mark the centres for the fixing studs
  (2) and the connector boss (1).

**Note:** To allow protective covers to be fitted, adjacent MaxiView instruments should have at least 6 mm (1/4 in) gap between them.

- 3. Drill two 5 mm 0.2 in) diameter holes for the fixing studs.
- 4. Using a 60 mm (2 3/8 in) diameter cutter, drill a hole for the connector boss (1).
- 5. Screw the two fixing studs (2) into the rear case of the MaxiView.
- 6. Install the MaxiView in the chosen location and secure with the thumb nuts (3).

**Note:** The thumb nuts should be hand tightened only. Do not overtighten using wrenches etc. Also, do not use silicone grease/sealants as an additional method of sealing - these expand and may, if applied to the seal attached to the rear case, distort the MaxiView casing.

#### **1.3 Bracket Mounting**

As an alternative to bulkhead mounting, the ST60 MaxiView can, be bracket mounted using the Raymarine mounting kit (Catalogue No. D130).

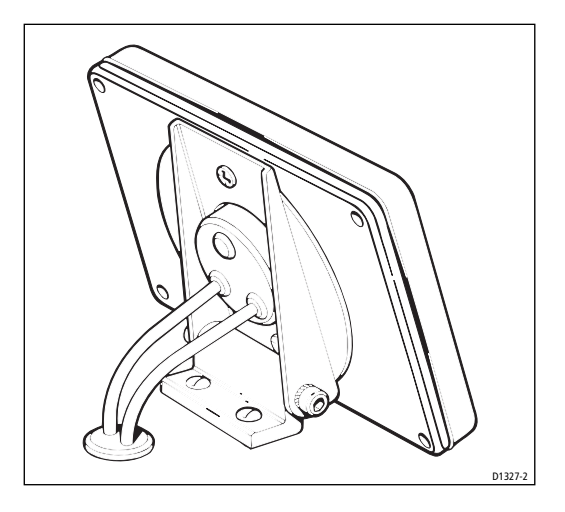

#### **1.4 Flush Mounting**

A flush mounting kit is available for situations where a low-profile installation is required or more desirable. Full instructions are provided with the kit (Catalogue No. E25017).

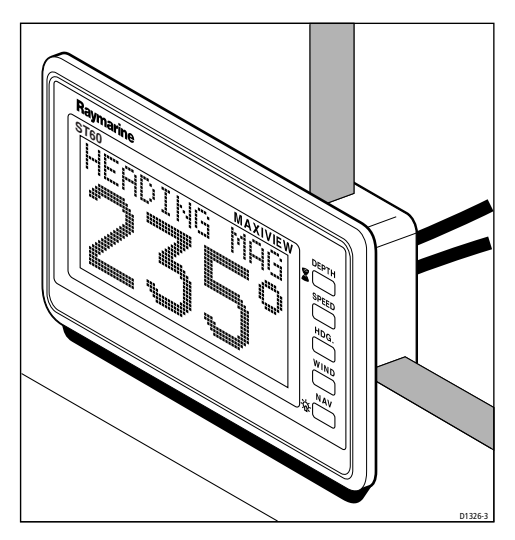

#### **1.5 Power supply**

Power for the ST60 MaxiView is taken from the SeaTalk bus.

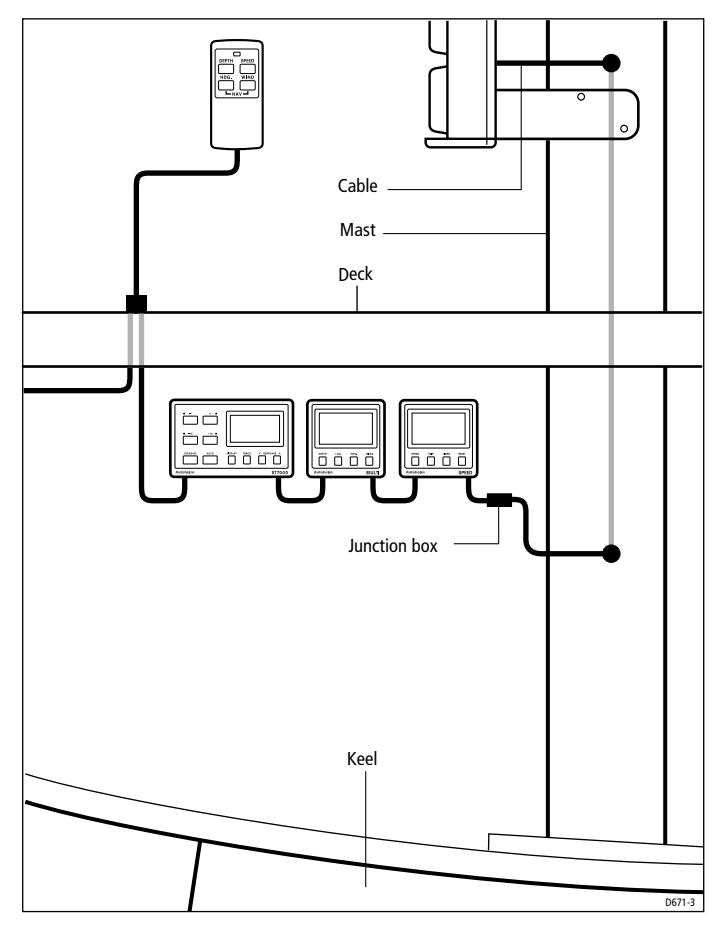

The SeaTalk cable from the MaxiView pod should be connected to the cable tail of the last instrument in the existing SeaTalk system.

## **Chapter 2: Remote Installation**

#### 2.1 SeaTalk Socket Installation

The MaxiView remote controller (A25006) is SeaTalk compatible and controls the MaxiView instruments via the SeaTalk bus. It is supplied with a custom waterproof plug and socket. The plug comes ready assembled to the remote cable and the socket can be mounted in the cockpit area or anywhere a remote control is required. When correctly installed the SeaTalk socket is fully waterproof and can be situated in an exposed location.

#### Cabling

The bulkhead socket is wired to the bus using a SeaTalk extension cable (Cat. No. D131). This can either be connected to a cable that links instruments in the nav area to those in the cockpit, or connected directly to the spare SeaTalk tail on the last instrument or autopilot control unit (also using D131).

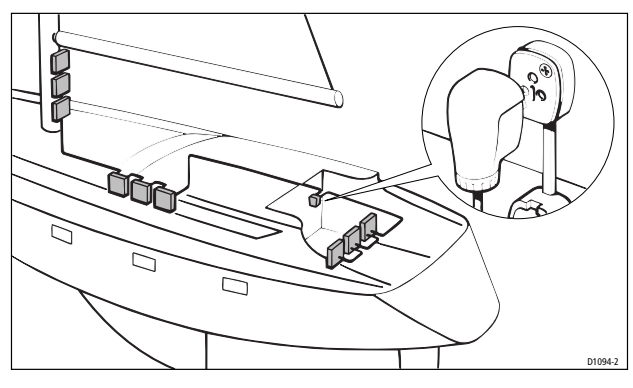

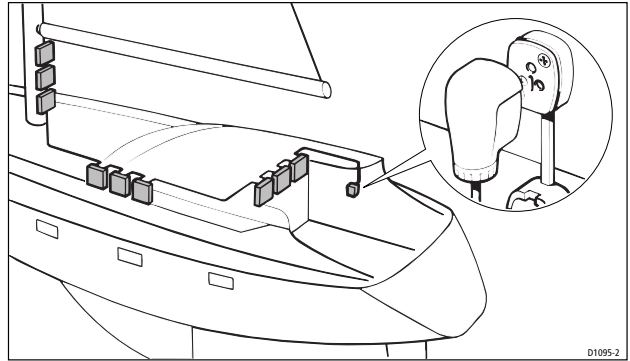

### 2.2 Mounting/Cabling

The socket is assembled as follows:

- 1. Apply the self adhesive template to the bulkhead at the selected location.
- 2. Carefully drill an 18 mm (23/32 in) clearance hole and two 2.4 mm (3/32 in) pilot holes. Remove the template.
- 3. Fit the cap plug (1) to the socket body (2) as shown.
- 4. Assemble the 'O' ring (3) to the groove between the plug cap and socket body.

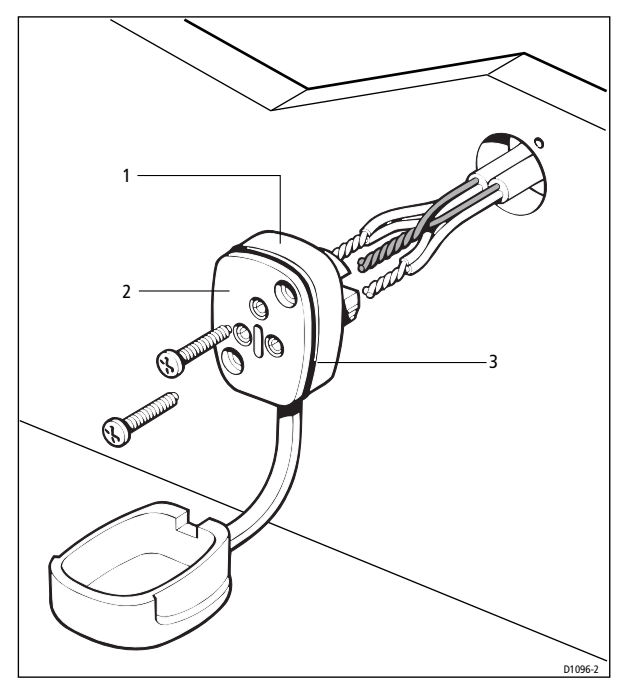

- 5. Cut and strip back the SeaTalk cable.
- 6. Thread both cables through the 18 mm (23/32 in) bulkhead hole and wire into the socket as shown, making sure that the wires are connected to the correct pins.
- 7. Attach the socket to the bulkhead using the two self tapping screws supplied.
- 8. Secure the cables as shown in the following illustration.

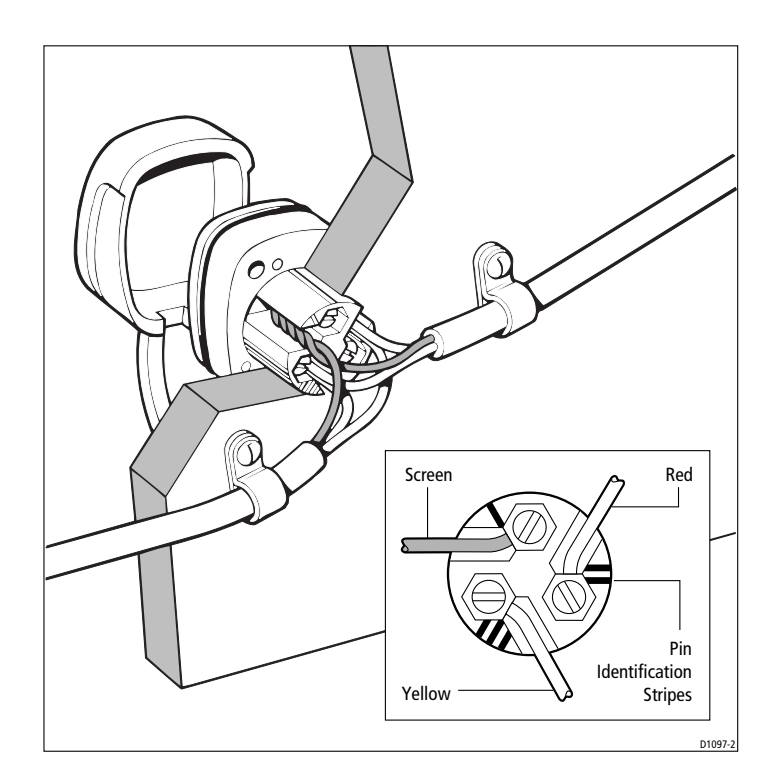

#### 2.3 Bulkhead bracket installation

The ST60 MaxiView remote is supplied with a bulkhead mounted stowage bracket. This should be attached to a convenient bulkhead using the 3 double sided adhesive pads supplied with the unit.

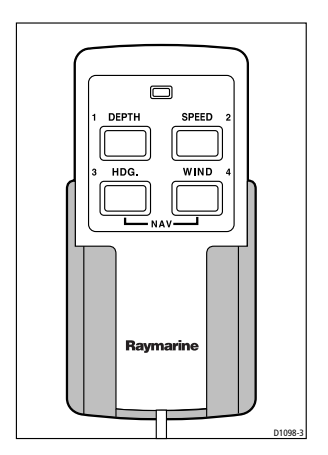

## **Chapter 3: Fault Finding and Maintenance**

### **3.1 Fault Finding**

All Raymarine products are subject to comprehensive test and quality assurance programmes, prior to packing and shipping. However, if a fault arises with the ST60 MaxiView, the following table may help to identify the probable cause and provide the most likely cure.

| Fault                                                                  | Cause                    | Action                                                             |
|------------------------------------------------------------------------|--------------------------|--------------------------------------------------------------------|
| Display blank                                                          | No power supply          | Check power supply                                                 |
|                                                                        |                          | Check cabling and security of connectors.                          |
|                                                                        |                          | Check fuse/ circuit breaker.                                       |
| No transfer of information<br>between hand-held<br>remote and MaxiView | SeaTalk bus open circuit | Check security of all SeaTalk connectors and wiring to the socket. |

### 3.2 Maintenance

#### Instrument

Certain atmospheric conditions may cause condensation to appear on the display window. This will not harm the unit and may be cleared by switching on the instruments lights (level 3).

Chemical and abrasive materials must not be used to clean the ST60 MaxiView; if it is dirty, clean with a soft, damp cloth.

#### Cabling

Examine all cables for chafing or damage to the outer shield and, where necessary, replace and re-secure.

#### **Advice**

For advice, or further information regarding installation of this product, please contact the Raymarine Product Support Department or your own National distributor.

## **Chapter 4: Operation**

### **4.1 Introduction**

The ST60 MaxiView can be programmed to operate in Full mode, Cruising mode or Race mode.

#### **Full mode**

In Full mode most functions are displayed in large format and called up by cycling the relevant key.

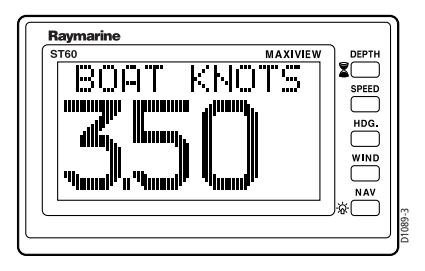

## **Cruising mode**

Cruising mode condenses information into a smaller format to display four lines of information at a time.

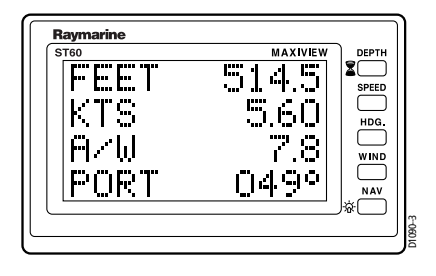

#### **Race mode**

Race mode allows the user to define up to 6 screens from either the Full or Cruising menus, which can be remotely paged using the Maxi Remote Controller (A25006).

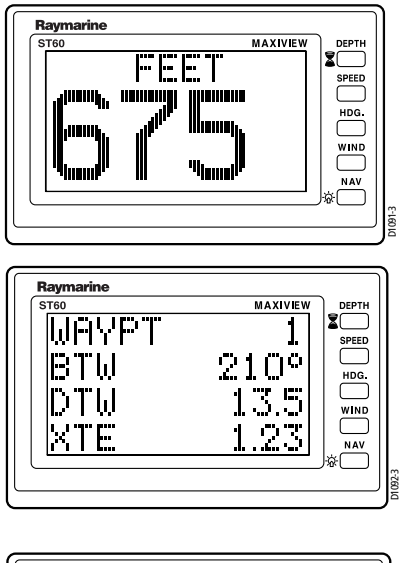

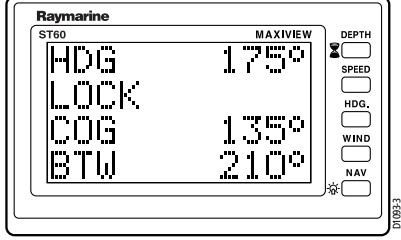

Please refer to Calibration for information on setting the operating mode.

## 4.2 Full Mode

#### Depth

Depth is displayed in either FEET or METRES depending on the setup of the main speed instrument.

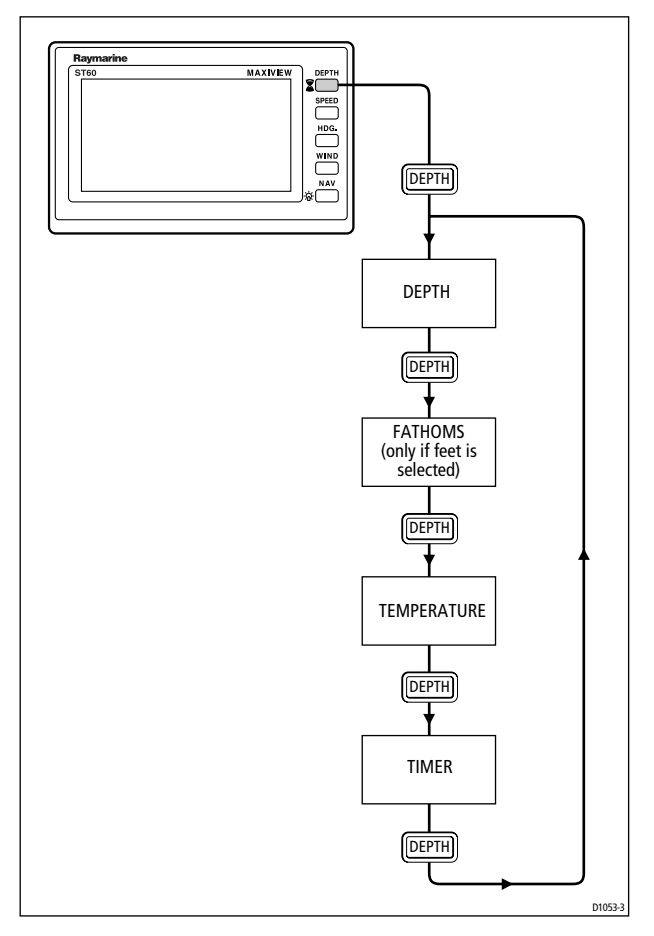

**Note:** Fathoms will only be displayed if the units are set to FEET on the main depth instrument.

If the depth echo is lost LOST ECHO will be displayed alternately with FEET or  $\mathsf{METRES}$  .

If the shallow alarm is activated SHALLOW ALARM will be displayed alternately with FEET or METRES .

If the deep alarm is activated  $\mathsf{DEEP}$  ALARM will be displayed alternately with FEET or  $\mathsf{METRES}$  .

D1054-3

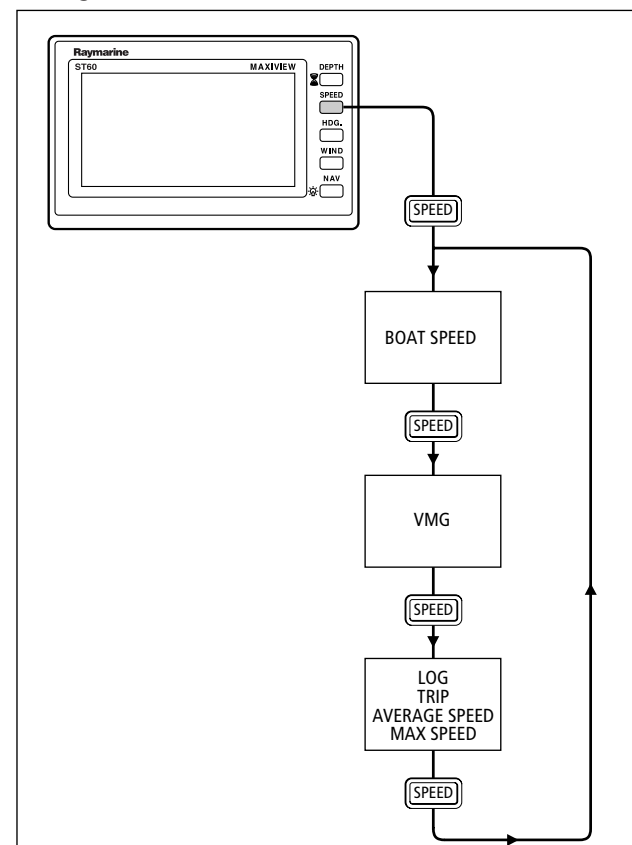

#### **Speed Key**

A one second press of **SPEED** resets the MAXIMUM speed reading.

Speed will automatically be displayed in either mph or knots depending on the setup of the main speed instrument.

## **HDG Key** Raymarine MAXIVEW 2 SPEED HDG WIND $\square$ NAV HDG. LOCKED COMPASS HEADING HDG. CURRENT COMPASS HEADING HDG. COURSE OVER THE GROUND HDG. BEARING TO WAYPOINT HDG. D1055-3

**Note:** Headings will be either True or Magnetic depending on the calibration setting (refer to section 5.1).

The units displayed by the master instrument will be those displayed by the repeating unit.

LOCKED HEADING appears only when the autopilot is in AUTO mode or the steering compass is in LOCKED mode.

#### Wind Key

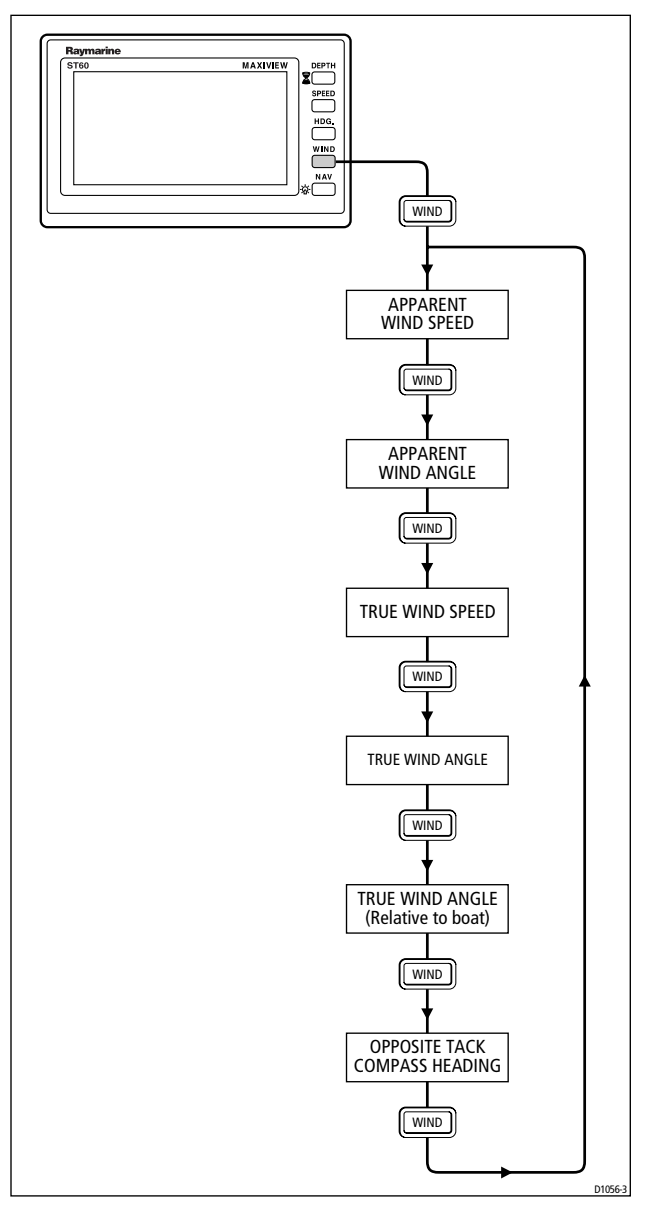

Wind will automatically be displayed in either knots or mph depending on the setup of the main wind instrument.

#### **NAV Key**

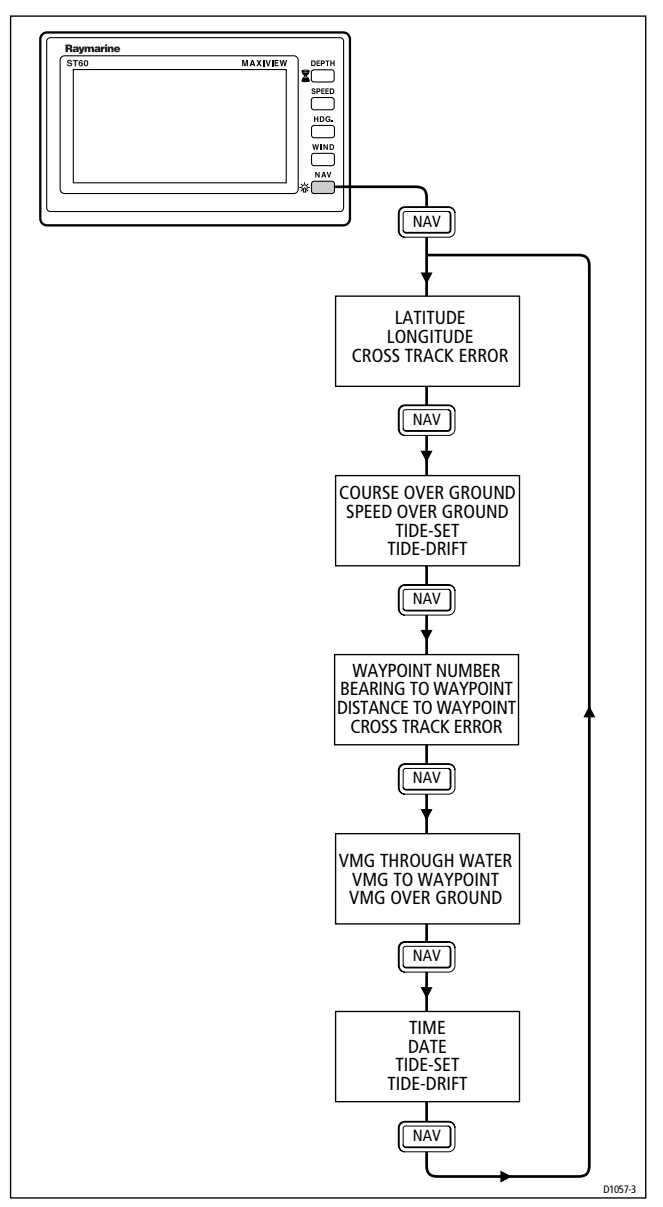

Navigation units will automatically be displayed in the same format as the main navigation instrument.

#### **Timer Control**

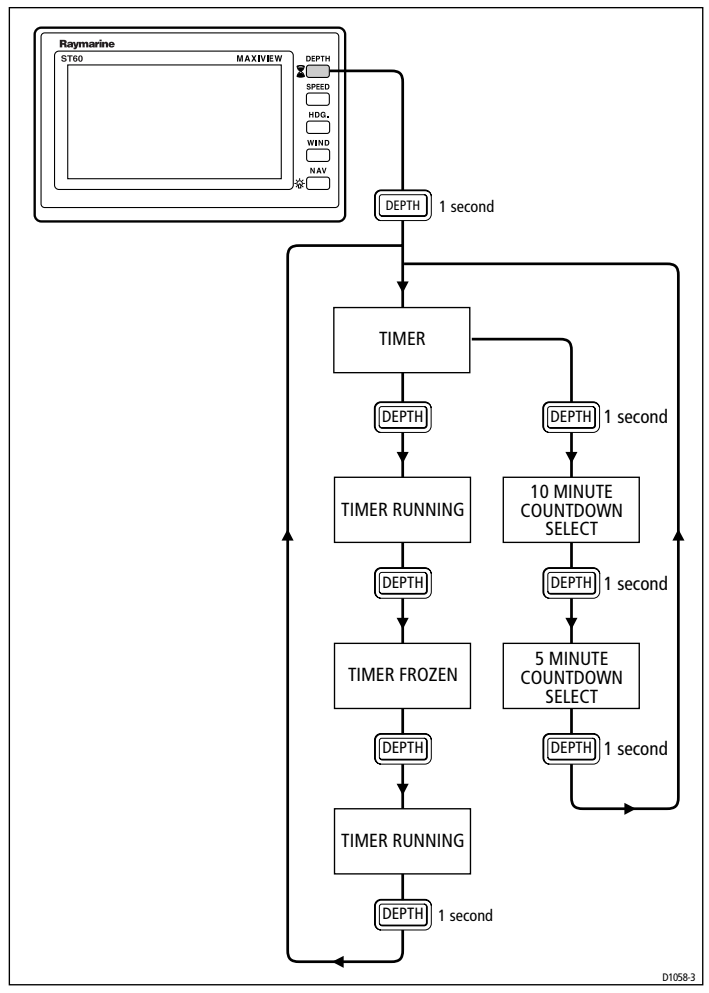

When the timer is running, a 1 second press of **NAV** will stop the timer. A further press of **NAV** for 1 second will set the timer to zero.

When either the 10 minute or 5 minute timers are selected, a single push of the **DEPTH** key will start the countdown.

A small 'c' will appear in the lower right hand side of the display when in Timer Control mode.

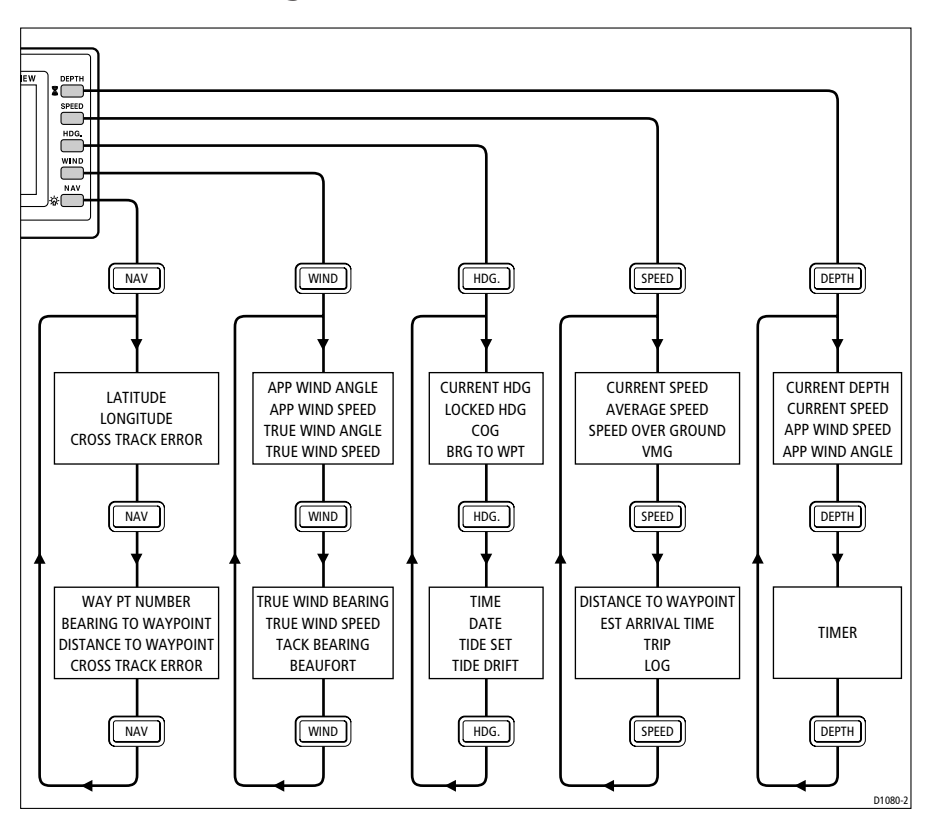

#### 4.3 Cruising Mode

#### 4.4 Race Mode

The following diagram is an example of a RACE mode setup with the **DEPTH** key chosen to page through 6 pages of selected information.

For detailed procedures on how to set-up Race mode, please refer to *Chapter 5*, *Calibration*.

#### **Remote Timer Operation**

To control the timer using the MaxiView Remote:

- Set up the MaxiView to respond to key number 1 (see Chapter 5).
- Pressing **DEPTH** and **SPEED** together on the MaxiView Remote now has the same action as pressing **DEPTH** on the MaxiView (see *Timer Control*).

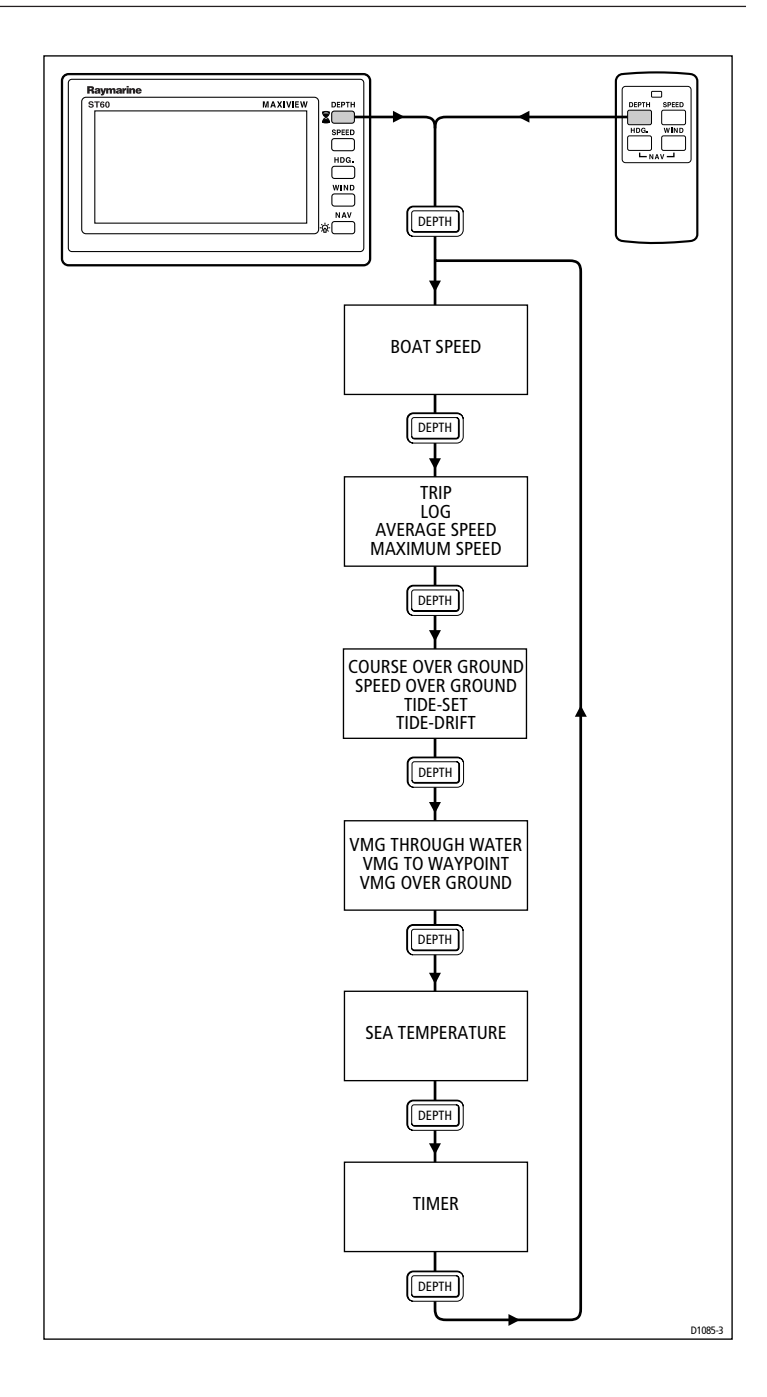

#### 4.5 Remote Control

The MaxiView can be remotely controlled using the Maxi Remote Control (cat. no. A25006). Each instrument can be programmed to respond directly to each key or page through a sequence of preprogrammed displays.

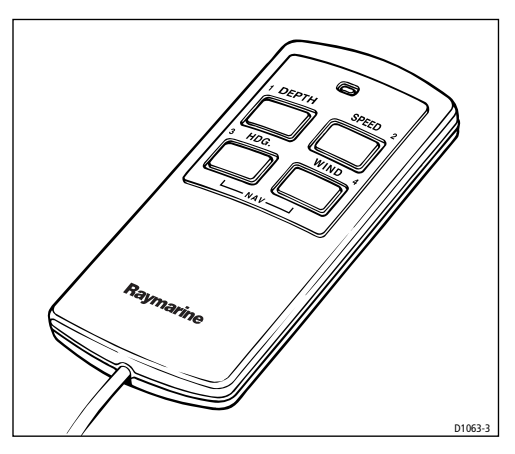

#### Operation

In FULL or CRUISING mode the remote control will operate the MaxiView in exactly the same way as the MaxiView keypad. A simultaneous press of **HDG** and **WIND** will call up NAV information.

In RACING mode a single key is dedicated to each MaxiView. Pressing the selected key (or any key on the MaxiView facia) will page through up to six screens selected from the FULL or CRUISING menus.

Refer to *Section 5.1* for information on setting up the MaxiView to operate with the Remote Control.

#### 4.6 LCD Illumination

A 1 second hold down of the **NAV** key will switch on the night-time display illumination. There are 3 levels of brightness, which can be selected using the **NAV** key. The display will automatically return to its normal mode after 8 seconds.

## **Chapter 5: Calibration Procedures**

The MaxiView has a Calibration mode that allows various operating parameters to be set up. These include:

- · Operating mode
- Measurement units
- Local Magnetic Variation
- True or Magnetic bearing display
- European/USA date format
- Remote control enable
- Damping

#### **5.1 Basic Calibration**

Enter Basic Calibration mode by holding down **NAV** and **WIND** for 2 seconds. The features can now be cycled by pressing **NAV**, and adjusted using **DEPTH** and **SPEED**.

To exit and store values, hold **NAV** and **WIND** until the display returns to normal mode.

Headings can be selected to display either TRUE or MAGNETIC but not both.

SeaTalk TRUE/MAGNETIC SELECTION defines the heading information received by the MaxiView as either TRUE or MAGNETIC - some owners prefer to set up primary compass instruments or autopilots to display and, therefore, transmit TRUE heading.

Date format can be switched between USA and European format.

Operating mode can be set to RACE, CRUISING or FULL.

Remote key selection in FULL or CRUISING mode is simply on or off:

- ON: MaxiView responds to remote keys.
- OFF: MaxiView ignores remote keys.

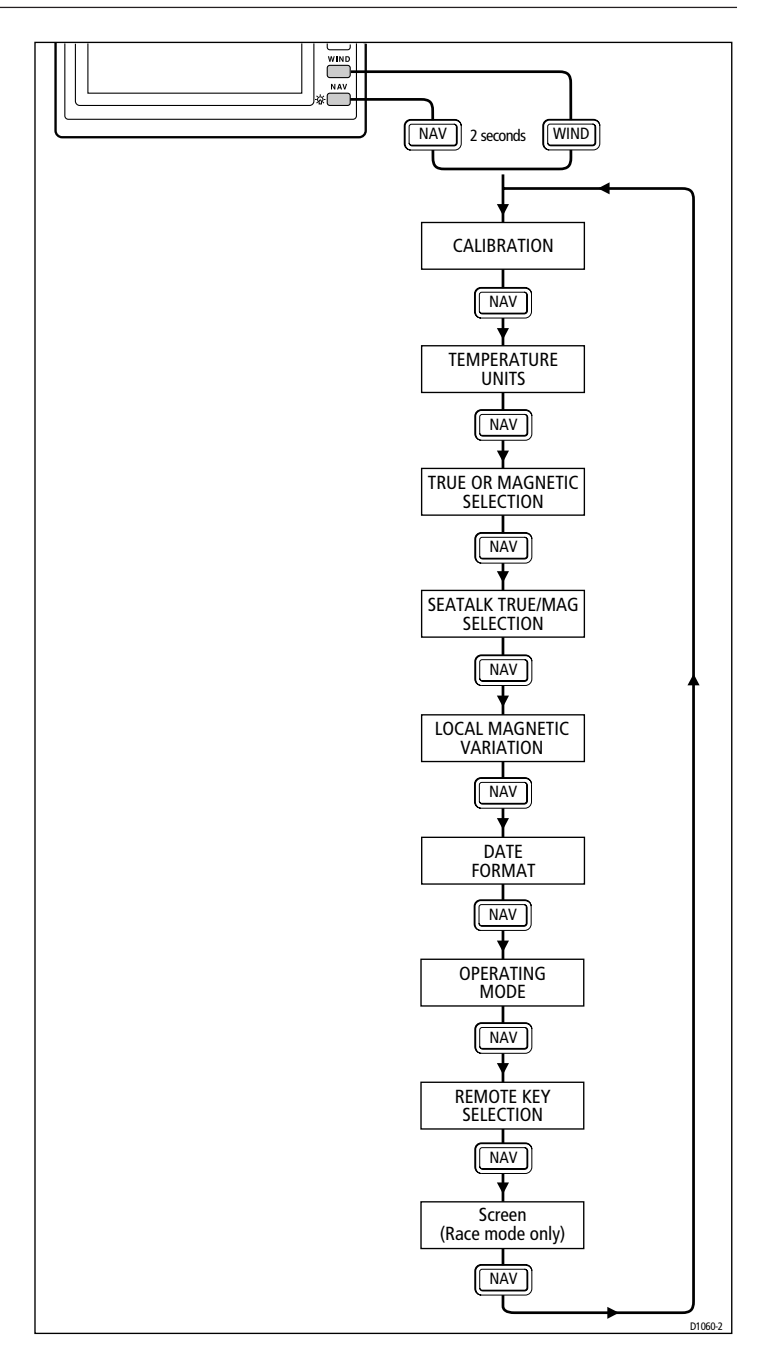

In RACE mode five possible settings are available:

- NONE: MaxiView ignores remote key.
  - 1: MaxiView responds to the remote **DEPTH** key only.
- 2: MaxiView responds to the remote **LOG** key only.
- 3: MaxiView responds to the remote **HDG** key only.
- 4: MaxiView responds to the remote **WIND** key only.

Once this key is defined, up to 6 pages of information from either the Full or Cruiser menus can be programmed into the MaxiView. Each time the nominated key is pressed the MaxiView will scroll onto the next programmed page.

Each of the six pages are set up as follows:

- 1. Make sure RACE has been selected in Basic Calibration.
- 2. Cycle Basic Calibration until the Screen Selection page is displayed.

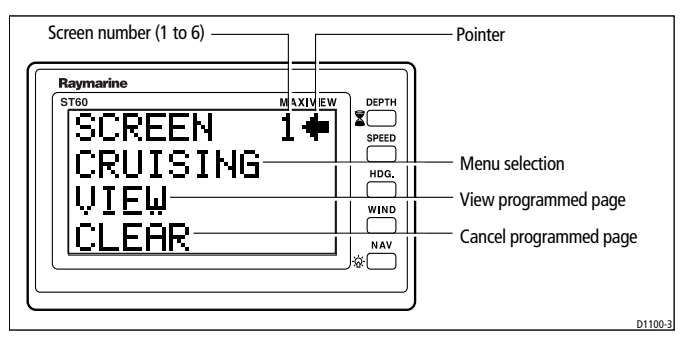

**Note:** If the Screen has not been programmed VIEW and CLEAR will not be displayed. Also, a Screen cannot be changed without first clearing its contents.

- 3. With the pointer towards SCREEN select the screen to be programmed (1 to 6) by holding down the **DEPTH** key for 1 second.
- 4. Move the pointer to the Menu Selection with a momentary press of **DEPTH**.
- 5. Press **DEPTH** for 1 second to select either FULL or CRUISER, depending on which mode your chosen page appears.
- 6. Press NAV for 1 second to gain access to the FULL/CRUISER menu.
- 7. Select the page required and then press **NAV** for 1 second to return to Screen Selection.

- 8. Move the pointer back to SCREEN and select the next screen number by holding down **DEPTH** for 1 second.
- 9. To continue basic calibration, press NAV.
- 10. To store the selected screens press **WIND** and **NAV** for 2 seconds.
- 11. Setting up further screens is a repeat of steps 3, 4, 5, 6, 7 and 8.

Note: The selected screen can be viewed at any time by pressing DEPTH momentarily to move the arrow to VIEW and then pressing DEPTH for 1 second. The screen will be displayed for as long as DEPTH is pressed.

As well as being able to view the selected screen, it may also be cleared by pressing **DEPTH** momentarily to move the arrow to CLEAR and then pressing **DEPTH** for 1 second.

#### **5.2 Intermediate Calibration**

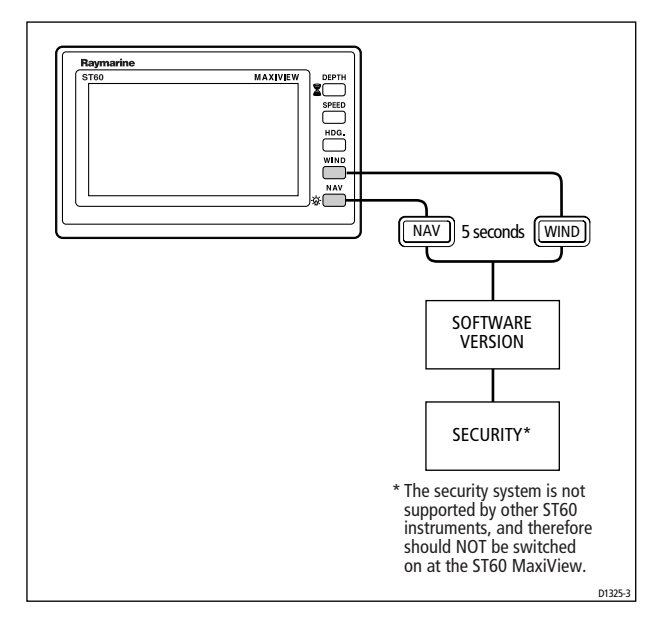

#### **5.3 Extended Calibration**

Extended calibration contains a calibration on/off feature, damping menus and a boat show program.

#### **Calibration On/Off**

This feature is designed to protect your customised basic calibration settings. Once it is switched on, access is restrained to the extended calibration menu only. Calibration must be turned off to regain access to the basic calibration settings.

Calibration is turned on and off by pressing DEPTH.

 $\begin{array}{l} \mbox{CALIBRATION 0} = \mbox{On} \\ \mbox{CALIBRATION 1} = \mbox{Off} \end{array}$ 

#### Damping

Damping controls the averaging applied to the displayed data. The range is 1 (minimum) to 15 (maximum), with the factory default set to 4.

The averaging can be adjusted by pressing **DEPTH** or **SPEED** to increase or decrease the displayed value.

#### **Boat Show**

The boat show program is for demonstration purposes only. This should always be set to 0.

#### **Exit Extended Calibration**

Press and hold **WIND** and **NAV** for 2 seconds to return to normal operation.

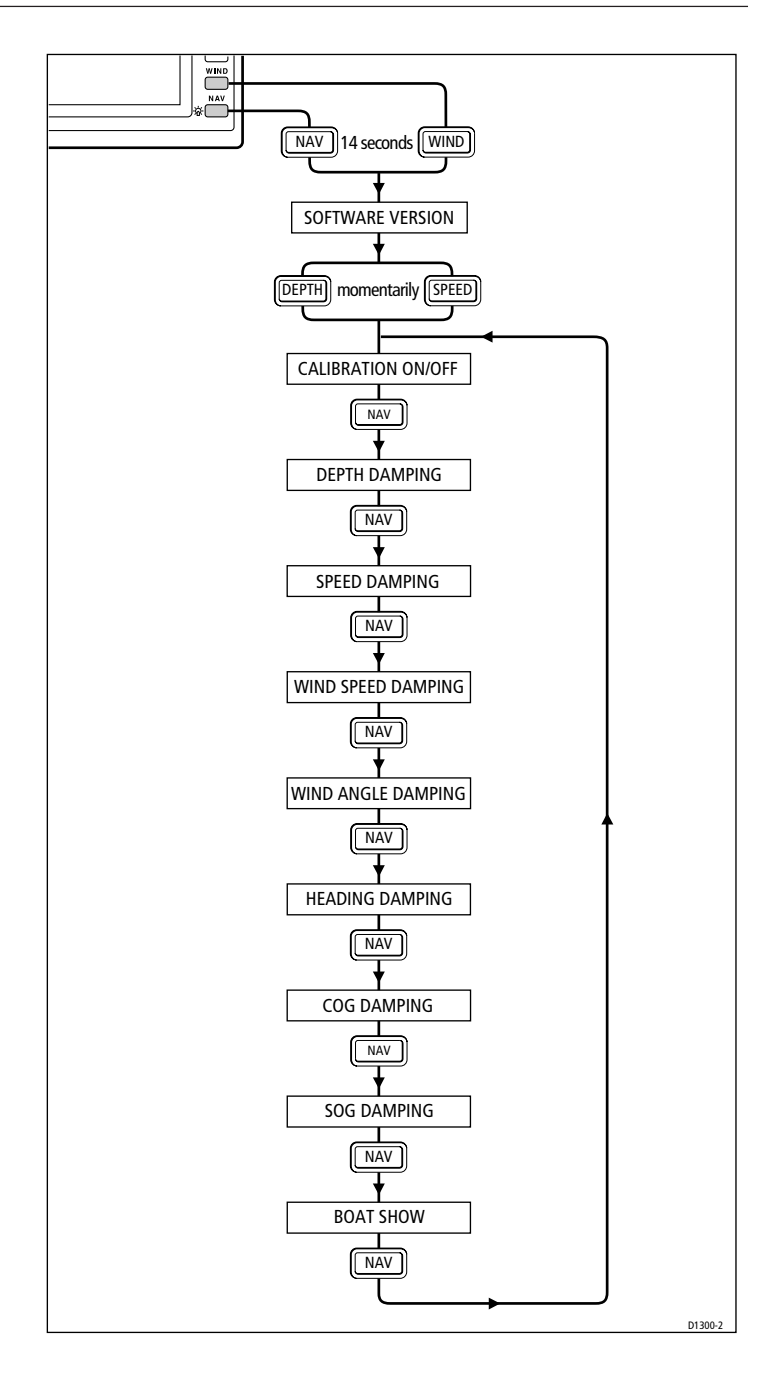

## **Limited Warranty Certificate**

Raymarine warrants each new Light Marine/Dealer Distributor Product to be of good materials and workmanship, and will repair or exchange any parts proven to be defective in material and workmanship under normal use for a period of 2 years/24 months from date of sale to end user, except as provided below.

Defects will be corrected by Raymarine or an authorized Raymarine dealer. Raymarine will, except as provided below, accept labor cost for a period of 2 years/24 months from the date of sale to end user. During this period, except for certain products, travel costs (auto mileage and tolls) up to 100 round trip highway miles (160 kilometres) and travel time of 2 hours, will be assumed by Raymarine only on products where proof of installation or commission by authorized service agents, can be shown.

#### **Warranty Limitations**

Raymarine Warranty policy does not apply to equipment which has been subjected to accident, abuse or misuse, shipping damage, alterations, corrosion, incorrect and/or non-authorized service, or equipment on which the serial number has been altered, mutilated or removed.

Except where Raymarine or its authorized dealer has performed the installation, it assumes no responsibility for damage incurred during installation.

This Warranty does not cover routine system checkouts or alignment/calibration, unless required by replacement of part(s) in the area being aligned.

A suitable proof of purchase, showing date, place, and serial number must be made available to Raymarine or authorized service agent at the time of request for Warranty service.

Consumable items, (such as: Chart paper, lamps, fuses, batteries, styli, stylus/drive belts, radar mixer crystals/diodes, snap-in impeller carriers, impellers, impeller bearings, and impeller shaft) are specifically excluded from this Warranty.

Magnetrons, Cathode Ray Tubes (CRT), TFT Liquid Crystal Displays (LCD) and cold cathode fluorescent lamps (CCFL), hailer horns and transducers are warranted for 1 year/12 months from date of sale. These items must be returned to a Raymarine facility.

All costs associated with transducer replacement, other than the cost of the transducer itself, are specifically excluded from this Warranty.

Overtime premium labor portion of services outside of normal working hours is not covered by this Warranty.

Travel cost allowance on certain products with a suggested retail price below \$2500.00 is not authorized. When/or if repairs are necessary, these products must be forwarded to a Raymarine facility or an authorized dealer at owner's expense will be returned via surface carrier at no cost to the owner.

Travel costs other than auto mileage, tolls and two (2) hours travel time, are specifically excluded on all products. Travel costs which are excluded from the coverage of this Warranty include but are not limited to: taxi, launch fees, aircraft rental, subsistence, customs, shipping and communication charges etc. Travel costs, mileage and time, in excess to that allowed must have prior approval in writing.

TO THE EXTENT CONSISTENT WITH STATE AND FEDERAL LAW:

(1) THIS WARRANTY IS STRICTLY LIMITED TO THE TERMS INDICATED HEREIN, AND NO OTHER WARRANTIES OR REMEDIES SHALL BE BINDING ON RAYMARINE INCLUDING WITHOUT LIMITATION ANY WARRANTIES OF MERCHANTABLE OR FITNESS FOR A PARTICULAR PURPOSE.

(2) Raymarine shall not be liable for any incidental, consequential or special (including punitive or multiple) damages.

All Raymarine products sold or provided hereunder are merely aids to navigation. It is the responsibility of the user to exercise discretion and proper navigational skill independent of any Raymarine equipment.

#### **Raymarine**

#### **Factory Service Centers**

#### United States of America

Ravmarine Inc 22 Cotton Road, Unit D Nashua, NH 03063-4219, USA

Telephone: +1 603 881 5200 Fax: +1 603 864 4756 www.raymarine.com

#### **Sales & Order Services**

Telephone: +1 800 539 5539 Ext. 2333 or +1 603 881 5200 Ext. 2333

Technical Support Telephone: +1 800 539 5539 Ext. 2444 or +1 603 881 5200 Ext. 2444 Email: techsupport@raymarine.com

#### **Product Repair Center**

Telephone: +1 800 539 5539 Ext. 2118

#### UK, Europe, Middle East, Far East

Ravmarine Ltd Anchorage Park, Portsmouth PO3 5TD, England

Telephone: +44 (0)23 9269 3611 Fax: +44 (0)23 9269 4642 www.raymarine.com

#### **Customer Support**

Telephone: +44 (0)23 9271 4713 Fax: +44 (0)23 9266 1228

Email: techsupport@raymarine.com

|                 | Stick barcode label here |  |
|-----------------|--------------------------|--|
| Purchased from  | Purchase date            |  |
|                 |                          |  |
| Dealer address  |                          |  |
|                 |                          |  |
| Installed by    | Installation date        |  |
| Commissioned by |                          |  |
|                 | Commissioning date       |  |
| Owner's name    |                          |  |
| Mailing address |                          |  |
|                 |                          |  |

This portion should be completed and retained by the owner.